## 提前还款手机银行操作指南

在还款操作前,先确认完成以下几个步骤:

1. 持有贷款时发放的中国银行借记卡,确保中国银行 APP 安 全工具里面有手机盾;

 如果卡片遗失,可前往就近中国银行网点开立新卡,同时 让柜台将其他账户降为二类卡,新开的卡片升级为一类卡,开通手机 银行和口令牌后自行在手机银行上变更还款账号的操作,完成后即可 使用新卡进行还款;

确认自己的中国银行还款卡片内存入还款资金(建议多存入50元)

手机银行 APP 操作提前还款步骤

1. 下载并登录中国银行手机银行(即中国银行 APP)

2. 搜索找到"国家助学贷款"

3. 待页面显示出自己名下的数笔贷款后,点击其中一笔进入

 4. 点击最下方提前还款-核对还款账号无误后点击下一步-点击 阅读红色字样的提前还款协议-阅读完成后再协议签的方框里打勾-下一步-确认-完成还款

5. 重复刚才步骤直至数笔贷款全部结清

**重要提示:**针对未毕业仍在国家贴息期内的国家助学贷款,在操 作还款的过程中会显示该笔贷款有利息,且由于结算需要,的确要求 还款账户里预存该笔金额,但是在实际发生扣款时利息部分会自动由 国家贴息,从本人账户中仅扣除本金,不会扣除利息。